## **Configuring Nmbrs**

Configuring Nmbrs for SSO enables administrators to manage their users using Citrix Gateway. Users can securely log on to Nmbrs using their enterprise credentials.

To configure Nmbrs for SSO through SAML, follow the steps below:

- 1. In a browser, type <u>https://www.nmbrs.com/nl/index</u> and press **Enter**.
- 2. On the Landing page, click **Sign In**.

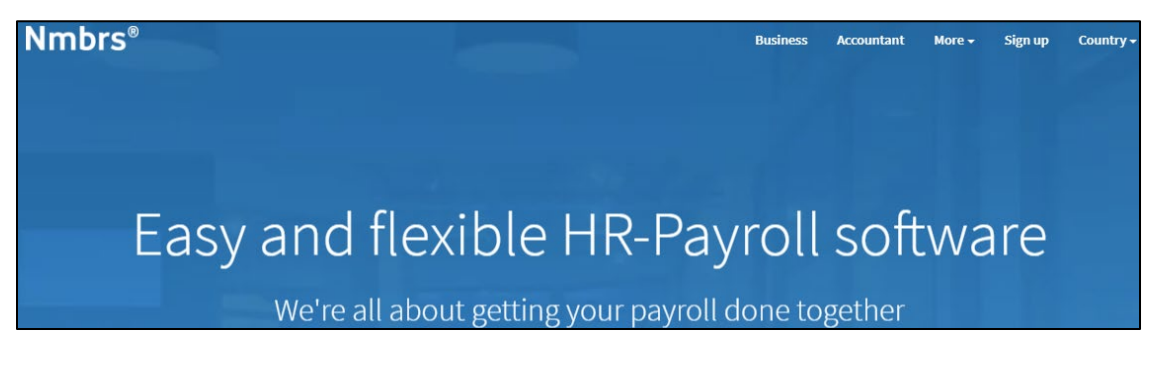

3. Type your E-mail Address, Password, Company Name, and click Get Started.

| Nmbrc <sup>®</sup> |                                                                            |
|--------------------|----------------------------------------------------------------------------|
|                    | Nmbrs® is the best solution for your HR<br>and payroll administration.     |
|                    | Create your account to try Nmbrs <sup>®</sup> for 30 days, free of charge. |
|                    | E-mail Address                                                             |
|                    | Enter e-mail address                                                       |
|                    | Password                                                                   |
|                    | Create password 🗞                                                          |
|                    | Company Name                                                               |
|                    | Fill in company name                                                       |
|                    |                                                                            |
|                    | GET STARTED                                                                |
|                    | OR                                                                         |
|                    | BUY NOW                                                                    |

**Note:** After you have signed in, you will receive a login URL on your specified e-mail address, from the Nmbrs team.

4. Click on the login URL, for example: https://<domainname>.nmbrs.nl/.

5. Type your email address and password, and click **INLOGGEN**.

| Welkom in                    |                           |  |  |
|------------------------------|---------------------------|--|--|
| Login to access your account |                           |  |  |
| Emailadres                   |                           |  |  |
| Wachtwoord 🗞                 |                           |  |  |
|                              | INLOGGEN                  |  |  |
| G+                           | GOOGLE                    |  |  |
| ۴                            | ද sso                     |  |  |
| <b>G</b> •<br>ଜୁ             | INLOGGEN<br>GOOGLE<br>SSO |  |  |

6. On the Home page, click on the drop-down at the top right corner.

|                 | Nmbrs®                   | Zoek medewerker   Zoek bedrijf | ۹        | Nog 30 dag          | en, start nu! Sandbox | <b>8</b> ~ |
|-----------------|--------------------------|--------------------------------|----------|---------------------|-----------------------|------------|
| ♠ START         | <b>†</b> STARTPAGINA     |                                | Acties 🔻 |                     | Mijn account          |            |
| Ø EXPLORER      |                          |                                |          |                     | Gebruiker profiel     |            |
|                 | Run Controle             | Opmerkingen                    |          | Overzicht man/vrouw | Help                  |            |
| = WORKFLOW      | 0 0<br>Fout Waarschuwing | 0<br>Mutatie                   | meer     |                     | Beginnen met Nmbrs    |            |
|                 | alle bedrijven 2018      | meer                           |          |                     | lk heb een idee       |            |
| II. OVERZICHTEN | Verlofoverzicht          |                                |          |                     | Profiel wisselen      | Afmelden   |

7. From the drop-down list, click **Mijn account**. The **Account Beheer** page appears. Click **Security Instellingen** under **Beheer**.

|                | Nmbrs <sup>®</sup>                         |                                          |                       |
|----------------|--------------------------------------------|------------------------------------------|-----------------------|
| ♠ START        | 🔔 ACCOUNT BEHEER                           |                                          |                       |
| Ø EXPLORER     |                                            |                                          |                       |
|                | BEHEER<br>Email instellingen               | FACTURERING<br>Mijn facturatie overzicht | Nmbrs <sup>0</sup> HR |
|                | Security instellingen<br>Thema in Ultingen | Informatie<br>Mijn Abonnement            | Zendesk instellingen  |
|                |                                            |                                          |                       |
| I. OVERZICHTEN |                                            |                                          |                       |
|                |                                            |                                          |                       |

8. On the Security Instellingen page, select **Inloggen met SAML** under Wachwoord/inloggen instellingen

| Beheer                                      | IP validatie               |                          |                   |
|---------------------------------------------|----------------------------|--------------------------|-------------------|
| Email instellingen<br>Security instellingen | Gebruikerstype             | Toegestaan IP-adressen   |                   |
| Thema instellingen                          | ESS                        | Alle (met IP validatie)  |                   |
| acturering                                  | MSS                        | Alle (met IP validatie)  |                   |
|                                             | Accountant                 | Alle (met IP validatie)  |                   |
| ntegratie                                   | Klant                      | Alle (met IP validatie)  |                   |
|                                             | Bedrijfslogin              | Alle (met IP validatie)  |                   |
|                                             |                            |                          | 🕜 Meer informatie |
|                                             | Wachtwoord/inloggen inst   | ellingen                 |                   |
|                                             | Wachtwoordbeleid:          | Normaal wachtwoordbeleid |                   |
|                                             | Wachtwoord verloopt na (da | igen): Verloopt niet     |                   |
|                                             | Inloggen met OpenID:       | ¥                        |                   |
|                                             | Inloggen met SAML:         |                          |                   |

9. On the **SSO Instellingen** dialog box, type the following information:

| SSO INSTELLINGEN                           |           | ×  |
|--------------------------------------------|-----------|----|
| Inloggen met OpenID:<br>Inloggen met SAML: |           | 16 |
| IDP SSO Target Url:<br>Certificaat:        | https://s | 0  |
|                                            | Opslaar   | 1  |

- i. **IDP SSO Target Url**: In this field, enter your company IdP URL This URL must include the 'target' parameter. It must be a PEM, DER, or BASE64 encoded X509 certificate. For example, http://<yourcompanyURL>/SAML?target={0}2
- ii. **Certificaat:** To upload the certificate:
  - a. Remotely access your NetScaler instance using PuTTY.

- b. Navigate to /nsconfig/ssl folder (using shell command cd /nsconfig/ssl) and press **Enter**.
- c. Type cat <certificate-name> and press **Enter**.

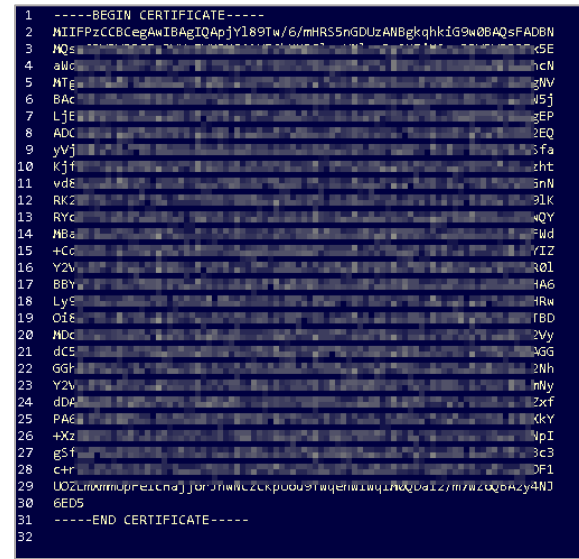

- d. Copy the text between -----BEGIN CERTIFICATE----- and -----END CERTIFICATE-----
- 10. Click Opslaan.

The SSO configuration is completed, and you can view the settings details on the Security Instellingen page, under Wachwoord/inloggen instellingen section.

| Wachtwoord/inloggen instellingen |                                |  |
|----------------------------------|--------------------------------|--|
| Wachtwoordbeleid:                | Normaal wachtwoordbeleid       |  |
| Wachtwoord verloopt na (d        | lagen): Verloopt niet          |  |
| Inloggen met OpenID:             | $\checkmark$                   |  |
| Inloggen met SAML:               | $\checkmark$                   |  |
| Nmbrs Request Url:               | https://<br>login=samlsso      |  |
| Nmbrs Consumer Url:              | https://<br>login=samlresponse |  |
| Relay Identifier:                | https://cnmbrs.nl              |  |
| IDP SSO Target Url:              | https://                       |  |

The Nmbrs Request Url represents the URL for SP initiated flow. For example,

https://<domainname>.nmbrs.nl/applications/common/externalactions.aspx?login=samlsso. Note: If you access this application from a new IP, a notification email will be sent to the registered email address.